## CITI Faculty/Student/Staff Registration Guide

NOTE: No grant funds can be spent until Responsible Conduct of Research Training is Completed!

Sign on to the main CITI page: <a href="https://www.citiprogram.org/">www.citiprogram.org/</a>

On the home page, click on "Register" beside the Log In option

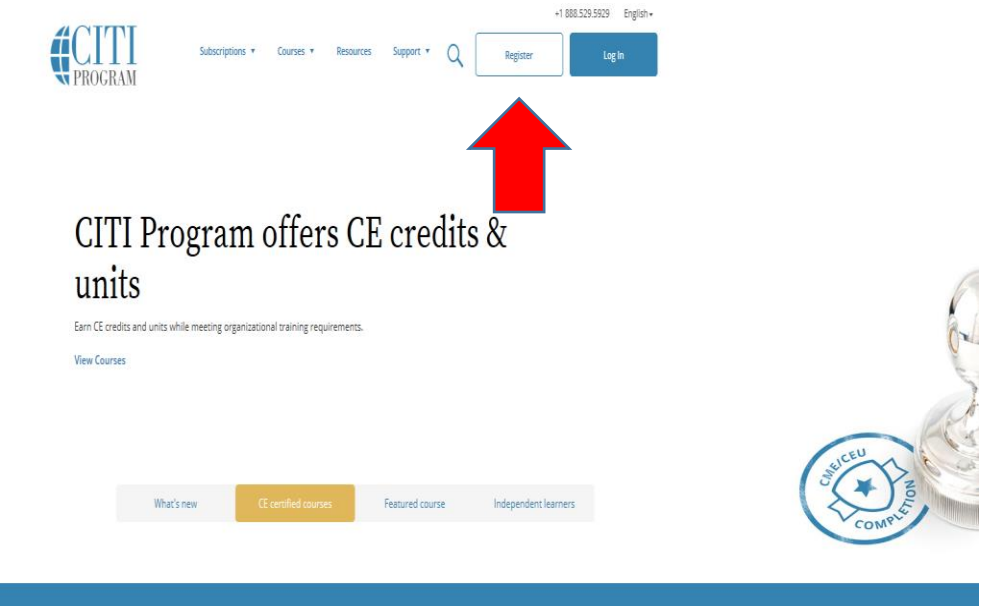

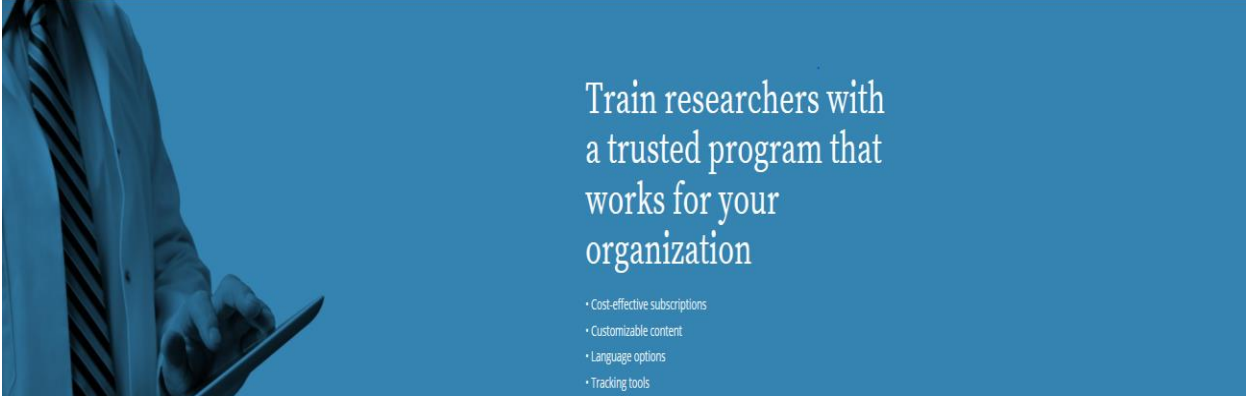

Start typing West Virginia in the Search for Organization box, then select West Virginia STATE University from the drop down menu. Be sure to select WVSU. Then click on Continue to Step 2:

|                                                                    |                                                                                                    | <b>CITI</b><br>PROGRAM                                                                                                    | Engli                                                                                                    |
|--------------------------------------------------------------------|----------------------------------------------------------------------------------------------------|----------------------------------------------------------------------------------------------------|----------------------------------------------------------------------------------------------------|
|                                                                    | LOG IN                                                                                               | LOG IN THROUGH MY INSTITUTION                                                                                                    | REGISTER                                                                                                    |
| ue to maint<br>:00 a.m. U.S.                                       | enance, the CITI P<br>Eastern Time (8:0                                                              | rogram website will be unavailable on Frid<br>10 p.m. to 11:00 p.m. U.S. Pacific). We apolo                                                                                                  | ay, May 12th from 11:00 p.m. to<br>gize for the inconvenience.                                                 |
| CITI - Learnei                                                     | r Registration                                                                                       |                                                                                                    |                                                                                                    |
| Steps: 1 2                                                         | 34567                                                                                                |                                                                                                    |                                                                                                    |
| You must make                                                      | a selection below.                                                                                   |                                                                                                    |                                                                                                    |
| Select Your C                                                      | Organization Affilia                                                                                 | tion                                                                                                    | 4                                                                                                    |
| Search for org                                                     | anization: Enter full o                                                                              | or partial name 9                                                                                                    |                                                                                                    |
| West Virginia                                                      | a State University                                                                                   |                                                                                                    |                                                                                                    |
| Can't find your i                                                  | institution? It may use S                                                                            | ingle Sign On. Check here.                                                                                                    |                                                                                                    |
| To find your o<br>correct, click t<br>Again" button                | rganization, enter its<br>he "Continue to Step                                                       | name in the box above, then pick from the list of o<br>2" button immediately below. To clear your select                                                                                     | choices provided. If the selection is<br>ion and try again, click the "Search                                  |
| I AGREE to t                                                       | the Terms of Service                                                                                 | for accessing CITI Program materials.                                                                                                    |                                                                                                    |
| ontinue To St                                                      | ep 2                                                                                                 |                                                                                                    |                                                                                                    |
| ndependent                                                         | Learner Registrati                                                                                   | ion                                                                                                    |                                                                                                    |
| Use this optio<br>Independent l<br>content that ti<br>MasterCard o | n if you are paying fo<br>Learner. This option i<br>heir organization doe<br>r Visa is required. Che | r your courses. Click the button "Continue as Inde;<br>s for persons not affiliated with a CITI Program sub<br>es not provide. Fees apply. Credit card payment wit<br>ecks are not accepted. | pendent Learner" to affiliate as an<br>oscriber organization, or who require<br>th American Express, Discover, |
|                                                                    | the Terms of Service                                                                                 | for accessing CITI Program materials.                                                                                                    |                                                                                                    |
| I have confi                                                       | irmed that the course                                                                                | e(s) that I will purchase as an Independent Learner                                                                                                    | are not available from an                                                                                      |

Enter your first and last names, and your official WVSU campus e-mail address. Enter an alternate-email address that you will have access to/control over for the foreseeable future. Then click Continue to Step 3:

•

|                                                                                    | <b>CITI</b><br>PROGRAM                                                                                                    |                          |
|------------------------------------------------------------------------------------|----------------------------------------------------------------------------------------------------|--------------------------|
| LOG IN                                                                             | LOG IN THROUGH MY INSTITUTION REGISTER                                                                                                    |                          |
| ue to maintenance, the CITI<br>00 a.m. U.S. Eastern Time (8                        | Program website will be unavailable on Friday, May 12th from<br>:00 p.m. to 11:00 p.m. U.S. Pacific). We apologize for the inconve                     | 11:00 p.m. t<br>enience. |
| CTTI - Learner Registration - W<br>Steps: 1 2 3 4 5 6 7                            | est Virginia State University                                                                                                    |                          |
| ersonal Information                                                                |                                                                                                    |                          |
| * indicates a required field.                                                      |                                                                                                    |                          |
| * First Name                                                                       | * Last Name                                                                                                    |                          |
| * Email Address                                                                    | * Verify email address                                                                                                    |                          |
| We urge you to provide a second<br>access the first one. If you forget<br>address. | email address, if you have one, in case messages are blocked or you lose t<br>your username or password, you can recover that information using either | he ability to<br>r email |
| Secondary email address                                                            | Verify secondary email address                                                                                                    |                          |
| ontinue To Step 3                                                                  |                                                                                                    |                          |
|                                                                                    |                                                                                                    |                          |

Enter a User Name, Password, and select your Security Question and Answer; then click Continue to Step 4. Remember to write that information down:

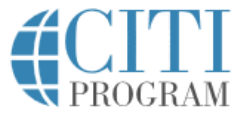

English •

LOG IN LOG IN THROUGH MY INSTITUTION

REGISTER

Due to maintenance, the CITI Program website will be unavailable on Friday, May 12th from 11:00 p.m. to 2:00 a.m. U.S. Eastern Time (8:00 p.m. to 11:00 p.m. U.S. Pacific). We apologize for the inconvenience.

CITI - Learner Registration - West Virginia State University Steps: 1 2 3 4 5 6 7

| indicates a required field.                                                                      |                                                                                                    |
|--------------------------------------------------------------------------------------------------|----------------------------------------------------------------------------------------------------|
| ′our username should c<br>a12b34cd". Once create                                                 | onsist of 4 to 50 characters. Your username is not case sensitive; "A12B34CD" is the same as<br>d, your username will be part of the completion report.                      |
| * User Name                                                                                      |                                                                                                    |
| /our password should co<br>'a12b34cd''.                                                          | onsist of 8 to 50 characters. Your password IS case sensitive; "A12B34CD" is not the same as                                                                                 |
| * Password                                                                                       | * Verify Password                                                                                                    |
|                                                                                                  |                                                                                                    |
|                                                                                                  |                                                                                                    |
|                                                                                                  |                                                                                                    |
| Please choose a security<br>information, you will ha<br>* Security Question                      | question and provide an answer that you will remember. NOTE: If you forget your login<br>ve to provide this answer to the security question in order to access your account. |
| Please choose a security<br>information, you will ha<br>* Security Question                      | question and provide an answer that you will remember. NOTE: If you forget your login<br>ve to provide this answer to the security question in order to access your account. |
| Please choose a security<br>information, you will ha<br>* Security Question                      | question and provide an answer that you will remember. NOTE: If you forget your login we to provide this answer to the security question in order to access your account.    |
| Please choose a security<br>information, you will ha<br>* Security Question<br>* Security Answer | question and provide an answer that you will remember. NOTE: If you forget your login we to provide this answer to the security question in order to access your account.    |
| Please choose a security<br>information, you will ha<br>* Security Question<br>* Security Answer | question and provide an answer that you will remember. NOTE: If you forget your login<br>we to provide this answer to the security question in order to access your account. |

In this section you will choose your Country of Residence. Then Continue to Step 5.

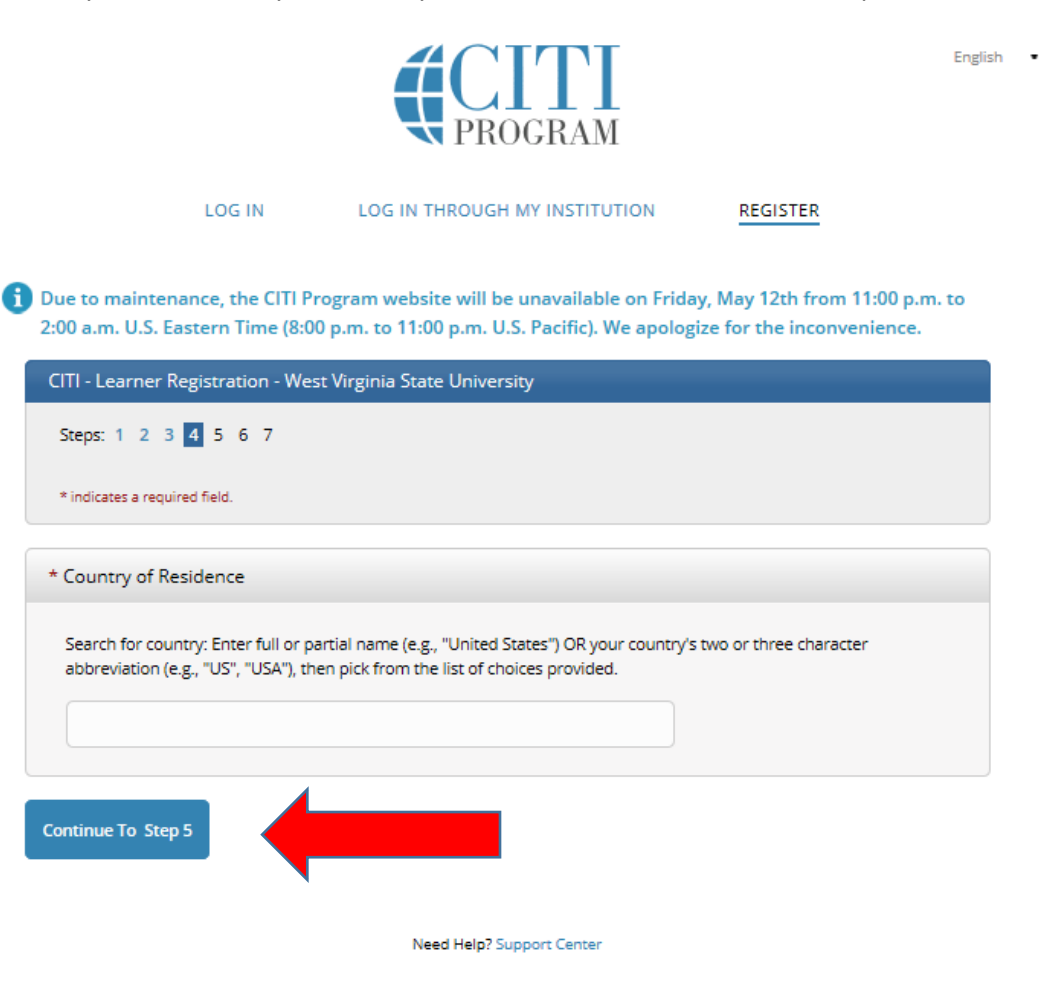

Answer the questions regarding CEU credit for CITI Program Courses. Then Continue to Step 6:

CITI - Learner Registration - West Virginia State University

Steps: 1 2 3 4 5 6 7

## \* indicates a required field.

\* Are you interested in the option of receiving Continuing Education Unit (CEU) credit for completed CITI Program courses?

CITI is pleased to offer CE credits and units for purchase to learners qualifying for CE eligibility while concurrently meeting their institutions training requirements.

CE credits/units for physicians, psychologists, nurses, social workers and other professions allowed to use AMA PRA Category 1 credits for re-certification are available for many CITI courses – with that availability indicated on course and module listings. Please register your interest for CE credits below by checking the "YES" or "NO" dots, and, when applicable, types of credits you wish to earn at bottom of page. Please read texts entered for each option carefully.

Yes

At the start of your course, you will be prompted to click on a "CE Information" page link located at the top of your grade book and to VIEW and ACKNOWLEDGE accreditation and credit designation statements, learning objectives, faculty disclosures, types, number and costs of credits available for your course.

○Yes

## No

The CE functionality will not be activated for your course. Credits and units will therefore not be available to you for purchase after you start your course. You can change your preference to "YES" before such time however by clicking on the "CE Credit Status" tab located at the top of your grade book page.

ONo

If you picked "YES", please check below the one type of credit you would like to earn

O MDs, DOs, PAs - AMA PRA Category 1 Credits TM

- O Psychologists APA Credits
- O Nurses ANCC CNE

Other Participants – Certificates of Participation

O Social Workers – Florida Board of Clinical Social Work, Marriage & Family Therapy and Mental Health Counseling

\* Can CITI Program contact you at a later date regarding participation in research surveys? 🥹

○ Yes

○ No

O Not sure. Ask me later

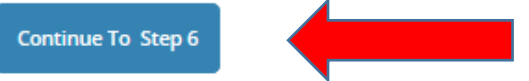

In this section please answer the questions requested by West Virginia State University. Then continue to Step 7:

| CITI - Learner Registratio    | n - West Virginia State University         |                  |
|-------------------------------|--------------------------------------------|------------------|
| Steps: 1 2 3 4 5 6            | 7                                          |                  |
| Please provide the follow     | ing information requested by West Virginia | State University |
| * indicates a required field. |                                            |                  |
| Language Preference           |                                            |                  |
|                               |                                            |                  |
| t Institutional Email Address |                                            |                  |
|                               |                                            |                  |
|                               |                                            |                  |
| Gender                        |                                            |                  |
| <u>₩</u>                      |                                            |                  |
| Highest Degree                |                                            |                  |
|                               |                                            |                  |
| Employee Number               |                                            |                  |
|                               |                                            |                  |
|                               |                                            |                  |
| * Department                  |                                            |                  |
|                               |                                            |                  |
| * Role In Research            |                                            |                  |
|                               |                                            |                  |
| Address Field 1               |                                            |                  |
|                               |                                            |                  |
|                               |                                            |                  |
| Address Field 2               |                                            |                  |
|                               |                                            |                  |
| Address Field 3               |                                            |                  |
|                               |                                            |                  |
| City                          |                                            |                  |
|                               |                                            |                  |
|                               |                                            |                  |
| State                         |                                            |                  |
|                               |                                            |                  |
| Zip/Postal Code               |                                            |                  |
|                               |                                            |                  |
| Country                       |                                            |                  |
| y                             |                                            |                  |
|                               |                                            |                  |
| Phone                         |                                            |                  |
|                               |                                            |                  |
|                               |                                            |                  |

Need Help? Support Center

This is the "Select Curriculum" page. The selections you make on this page will determine the modules that you take. Then Continue to Complete Registration:

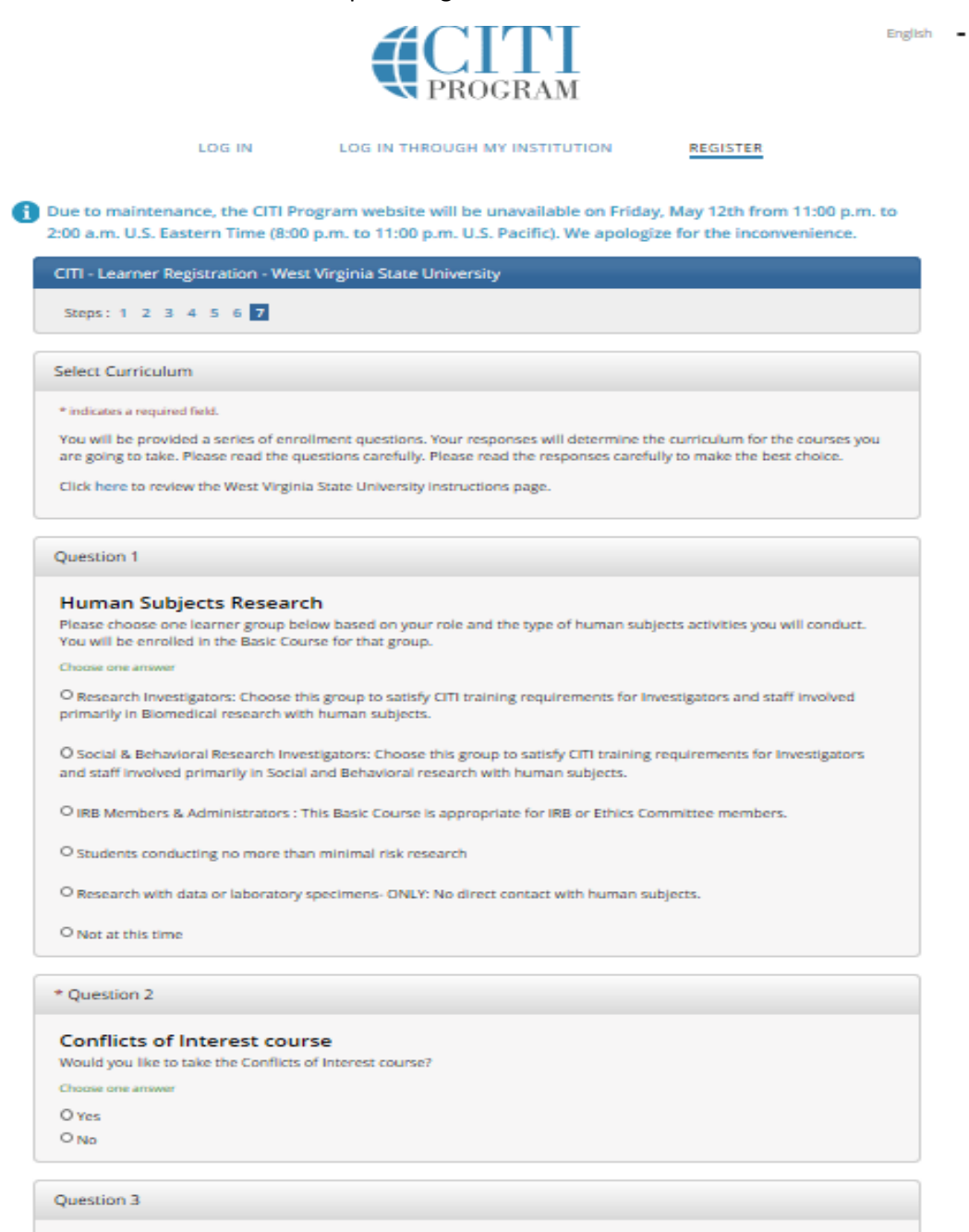

Responsible Conduct of Research Select the group appropriate to your research activities. You will be enrolled in the Basic Course. Choose all that apply Responsible Conduct of Research for Administrator Responsible Conduct of Research for Engineers

Biomedical Responsible Conduct of Research

Social and Behavioral Responsible Conduct of Research

Physical Science Responsible Conduct of Research

Humanities Responsible Conduct of Research

### Question 4

## Lab Animal Course

Do you conduct or supervise studies that use laboratory animals?

- · If YES, then you must complete complete the Basic course and the appropriate species-specific modules.
- If you are an IACUC member or IACUC administrator, you should complete the "Essentials for IACUC Members" course.
- · Choose the appropriate species-specific courses according to your work and interests.

#### Choose all that apply

The "Working with the IACUC Course" is required if you plan to use laboratory animals in your work or plan to supervise such work.

If you are an IACUC member or an IACUC coordinator/administrator, you are required to complete the "Essentials for IACUC Members" course now.

For all personnel, choose the appropriate species-specific courses below depending on your work or interests.

□ I am involved in studies that have the potential to cause "more than momentary pain and distress" in mice or rats. □ I work with frogs, toads or other amphibians.

I work with mice.

I work with rats

I work with hamsters.

I work with gerbils.

□ I work with guinea pigs.

I work with rabbits.

Working With Animals In Biomedical Research - Refresher Course

Aseptic Surgery

Antibody Production

UWorking With Swine in Research Settings

#### \* Question 5

Please make your selection below to receive the courses in the Biosafety/Biosecurity Course. Choose one ans O Introduction to Biosafety O Basic Biosafety Training O Biosafety Retraining O Animal Biosafety O Shipping and Transport of Regulated Biological Materials O OSHA Bloodborne Pathogens O Select Agents, Biosecurity and Bioterrorism O Emergency and Incident Response to Biohazard Spills and Releases O Human Gene Transfer Trials O NIH Recombinant DNA (rDNA) Guidelines O OSHA Personal Protective Equipment Training O Institutional Biosafety Committee Member O Biosafety Complete Training O Dual Use Research of Concern (DURC) O Not at this time.

#### Question 6

## Good Clinical Practice (GCP)

Please make the appropriate selection if you are required to complete the Good Clinical Practice (GCP) course.

Choose one answe

O GCP for Clinical Trials with Investigational Drugs and Biologics (ICH Focus)

O Not at this time.

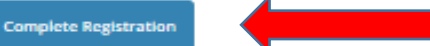

Click "Finalize Registration."

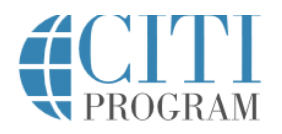

English 🔹

|   | LOG II                                                | LOG IN THRO                                          | UGH MY INSTITUTION                                   | REGISTER                                                           |
|---|-------------------------------------------------------|------------------------------------------------------|------------------------------------------------------|--------------------------------------------------------------------|
| 6 | Due to maintenance, the<br>2:00 a.m. U.S. Eastern Tir | CITI Program website w<br>ne (8:00 p.m. to 11:00 p.r | ill be unavailable on Fr<br>n. U.S. Pacific). We apo | iday, May 12th from 11:00 p.m. to<br>logize for the inconvenience. |
|   | CITI - Learner Registratio                            | n                                                    |                                                      |                                                                    |
|   | Welcome to the CITI Progra                            | am. Your registration with We                        | est Virginia State Universi                          | ty is complete.                                                    |
|   | Finalize Registration                                 |                                                      |                                                      |                                                                    |
|   |                                                       | Need He                                              | p? Support Center                                    |                                                                    |

# Registration is then complete!

| Collaborative Institutional Training Initiati                                                                                                    | ve                              | Search Support Center   | Q           |
|----------------------------------------------------------------------------------------------------|---------------------------------|-------------------------|-------------|
| Main Menu   My Profiles   My CEUs   My Reports   Support                                                                                                    |                                 |                         |             |
| <ul> <li>Due to maintenance, the CITI Program website will be unavailable on Fr Eastern Time (8:00 p.m. to 11:00 p.m. U.S. Pacific). We apologize for the i Main Menu</li> <li>Your registration has been completed successfully.</li> </ul> | iday, May 12th<br>nconvenience. | from 11:00 p.m. to 2:0( | ) a.m. U.S. |
| <ul> <li>West Virginia State University Courses</li> </ul>                                                                                                    |                                 |                         |             |
| Course                                                                                                    | Status                          | Ompletion Record        | Survey      |
| Aseptic surgery                                                                                                    | Not Started                     | Not Earned              |             |
| Conflicts of Interest                                                                                                    | Not Started                     | Not Earned              |             |
| Responsible Conduct of Research                                                                                                    | Not Started                     | Not Earned              |             |
| – My Learner Tools for West Virginia State University                                                                                                    |                                 |                         |             |
| Ø Add a Course                                                                                                    |                                 |                         |             |
| le Remove a Course                                                                                                    |                                 |                         |             |
| Ø View Previously Completed Coursework                                                                                                    |                                 |                         |             |
| Opdate Institution Profile                                                                                                    |                                 |                         |             |
| View Instructions page                                                                                                    |                                 |                         |             |
| Remove Affiliation                                                                                                    |                                 |                         |             |
| Click here to affiliate with another institution                                                                                                    |                                 |                         |             |
| Affiliate as an Independent Learner                                                                                                    |                                 |                         |             |